# Add a server using ssh key pair in ezeelogin

259 Manu Chacko October 23, 2024 <u>Productivity & Efficiency Features</u>, <u>Tweaks &</u> <u>Configuration</u> 9286

## How to add a server using ssh key pair in Ezeelogin?

**Overview:** This article guides gateway users through the process of adding a remote server to a jump server (gateway server) using an SSH key pair. It also explains how to add a gateway server using Ezeelogin's global key, enabling users to add a remote server without needing to enter a password.

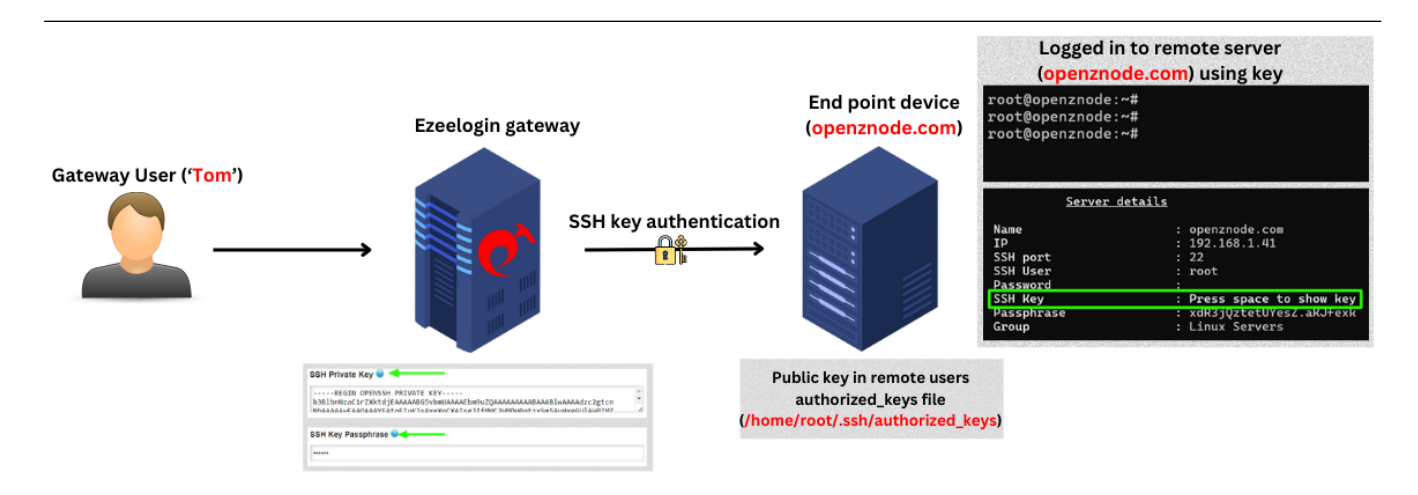

#### 1. How to add a Linux server using private keys?

Step 1(A): Create a ssh key pair on the server using the below command:

root@remote\_server:~# ssh-keygen

Generating public/private rsa key pair.

Enter file in which to save the key (/root/.ssh/id\_rsa): /root/.ssh/id\_rsa already exists. Overwrite (y/n)? y Enter passphrase (empty for no passphrase): Enter same passphrase again: Your identification has been saved in /root/.ssh/id\_rsa. Your public key has been saved in /root/.ssh/id\_rsa.pub. The key fingerprint is: SHA256:eUKBEdUIDVzQgCKT3QHBVwHHCH0IjWa8cDdNkRBrvZM root@ipa.server.com The key's randomart image is: ----[RSA 2048]-----=B#B/@%o | = @ @=B.o | B = 0..0.0 SE I 0. | -[SHA256]-----

Now, the **public key** has been saved in the file **/root/.ssh/id\_rsa.pub** and **private key** in **/root/.ssh/id\_rsa.** 

You can skip step 1(A) if you already have your own SSH key pair.

Step 1(B): Click on the servers tab and then click on add server on the right.

| Ezeelogin  |          |         |               |            |               |         |                             |             | Welcome, Administrator Logout |
|------------|----------|---------|---------------|------------|---------------|---------|-----------------------------|-------------|-------------------------------|
| t≣ Servers | <b>•</b> | Servers | s find        | All        | domain lookup |         | A Contraction of the second |             | Rows Auto V                   |
|            | are<br>N |         | <u>Name</u> ↓ | IP Address | Server Group  |         | SSH Port                    | Description | Actions                       |
|            |          |         |               |            |               | No item |                             |             |                               |
|            |          |         |               |            |               |         |                             |             |                               |

Step 1(C): Fill in the details of the server to be added. Copy the private from /root/.ssh/id\_rsa and paste the entire private key into the SSH Private Key field without

providing the password. Also, provide the exact SSH Key passphrase used during the key generation (leave blank if no passphrase was used).

| Ezeelogin                                           |              |                                                                                                    |         | Welcome, Administrator | Logout | Â |
|-----------------------------------------------------|--------------|----------------------------------------------------------------------------------------------------|---------|------------------------|--------|---|
| t≣ Servers ▼                                        |              | Edit Server                                                                                                    |         |                        |        |   |
| <ul> <li>Server Groups</li> </ul>                   | ×            | Hostname                                                                                                    |         | IP Address(es) 💿       |        |   |
| <ul> <li>Super Groups</li> </ul>                    |              | admodservers.eznoc.com                                                                                                    |         | 192.168.0.110          |        |   |
| <ul> <li>Sub SSH Users</li> </ul>                   |              | Remote SSH / RDP Login User                                                                                                    |         | l. li                  |        |   |
| <ul> <li>Sub SSH User Maps</li> </ul>               | 10.3         | root                                                                                                    | -       | SSH / RDP Password     | 25     |   |
| <ul> <li>mExec lists</li> </ul>                     |              | loot                                                                                                    | _       |                        |        |   |
| ► Import                                            | 1.0          | SSH Private Key 🤷                                                                                                    |         | SSH Key Passphrase 😨   |        |   |
| <ul> <li>Global Key</li> </ul>                      |              | cvB/rB+nScFabjEp64ikXtMYkw4+yw90xtqhgSFY7C4GbGzcvWmjfVyGN7fSU0QRL4ahCx<br>BY6v11Tx13mraSRDMc6phTBr7v58mRSw0AME6Q0/3Xcm1utatI7TU16TBLvcDtvBvKTXn                                                                             | •       |                        |        |   |
| <ul> <li>Key Management</li> </ul>                  |              | 63mUPIp3wbhzBnXChzgMzpQZq6M7+Ej+ka0M+ArqH9BDzFXsFWLA2/UCYFjeGU5aEAVTh0                                                                                                    |         |                        |        |   |
| 🖬 Web Portals 🔹 🕨                                   |              | mobile_s_section_clfykgbl/sublogdcafbbelkl/ggdVrlfae8cs/srrgpk4k6DawGh7Al2bc4<br>ybush5mm/clfykgbl/sublogdcafbbelkl/ggdVrlfae8c5srrgpk4k6DawGh7Al2bc4<br>ybush7RRt29fc4bbl/sbc2FbC2kheQfCAwQFBg=+<br>EBO DeFESSH PRIVAE KEY | *<br>[e | ssH<br>enabled \$      |        |   |
| ±t Users ►                                          |              | SSH Port                                                                                                    |         | Server Group           |        |   |
| Access Control                                      | 1 - 4<br>- 5 | 22                                                                                                    |         | Openvznodes \$         |        |   |
| ⁰₀ Settings ►                                       |              | Password Management                                                                                                    |         | RDP 😡                  |        |   |
| 🛞 Cluster                                           |              | RDP Port                                                                                                    |         | Datacenter 🥪           |        |   |
| Command Guard                                       | -            | 3389                                                                                                    |         | None 🛊                 |        |   |
| 😭 Account 🔹 🕨                                       | *            | Windows Domain 🥥                                                                                                    |         | First Prompt 🥥         | 10     |   |
| 🛇 Help 🕨 🕨                                          |              |                                                                                                    |         |                        |        |   |
| License                                             |              | - None - +                                                                                                    |         | - None +               |        |   |
| <ul> <li>✓ Collapse</li> <li>Provided by</li> </ul> |              | Description                                                                                                    |         | Cancel Save            |        |   |

While adding private key make sure to add the entire key including "**BEGIN RSA PRIVATE KEY**" and "**END RSA PRIVATE KEY**". Even a missing "-" could result in corrupted key.

Step 1(D): Copy the public key from /root/.ssh/id\_rsa.pub and paste it inside the authorized\_keys file of the user in the remote server.

root@remote\_server:~# vi /root/.ssh/authorized\_keys

ssh-rsa AAAAB3NzaC1yc2EAAAADAQABAAACAQCzCOoNRS9t6Eg86XMmnH9V8irlmDQn+G1x +d41aIEwrgllgrfCHe1QwJeTUhME7SnarbjmVLQfYuSVLpb0BtFoqdHQXY/Kp6yuyuJWsRntiPzH5Y uVhN0zaITdmnmALTLip9A9hi+pbMy51tDAwJCJPJjvf51VW313ddG9lxmWbzHTHbIQHwV0TPFP8 lj2BDDCSL5nw+2QiQ+R36GI8YVpn0aB1RqRMCPyE+lWJOsvfRs+SvUawkbUgTCg9nhEBPb/Xj1I NtZnU6A0J2T6mk5tsMb70pEvDWbd6QPpwhOo/3UT5vk5Qt4Q+RBKyheS6jP7lhlpfG9cwtqYRmZ3n 74f8qnmwiRCVppiRmSW6YepM0/KoL1byk7RVbaiYWxQZJwdiH/Xfda/nGji6cb0mrsBxKV7QXpF/k stlMQ7zT5HoEGXRYRN4rll+ekCFnpFkCjZ75ss+hOwrmd1iW9luiGdHiV3aQaGTMxWqD48OXXZu oAeC6NVE5LEiqRbOn4W3KPDky4b490UedMhpRdhVXm+Ow3GQJgCPOGqbPP2Huftxn5ZIm3XG fW85J4SsChQ+b3jrxeZF5h/e+nrYWqoTbPxH7DCWVRoI1lu174eBkdUR5oJc4C5v5qTbyzqNE6WK3 jsgcazfK32eabCyKfH2AeKAGZM1o4Zn3MozmGFKfNrw

**Step 1(E):** Login to Ezeelogin backend(ezsh) or click on the '<u>Open Web SSH Console</u>' icon to SSH via the browser and access the remote servers as the gateway user.

ssh -p <port\_number> <gateway\_user>@<gateway\_ip>

Example: ssh ezadmin@192.168.0.110

| P Ez: Groups            |                       | _ | ٥ |  |
|-------------------------|-----------------------|---|---|--|
| linux servers           | linux srv grp         |   |   |  |
| *Openvznodes            | nodes mj grp          |   |   |  |
| SolusVM Masters GRP     | SolusVM Masters Group |   |   |  |
| SPsysnetProductionLinux | linux server grp      |   |   |  |
|                         |                       |   |   |  |
|                         |                       |   |   |  |
|                         |                       |   |   |  |
|                         |                       |   |   |  |
|                         |                       |   |   |  |
|                         |                       |   |   |  |
|                         |                       |   |   |  |

Step 1(F): Click on the 'Open Web SSH Console' icon to SSH via the browser.

| Ezeelogin                       |   |                         |               |                     |          |             | Welcome, Administrator Lo |
|---------------------------------|---|-------------------------|---------------|---------------------|----------|-------------|---------------------------|
| :≣ Servers ▼                    | • |                         |               |                     |          |             | and the second second     |
|                                 | S | ervers find             | All           |                     |          |             | Rows Auto 🛩 💿             |
|                                 |   | Name ↓                  | IP Address    | Server Group        | SSH Port | Description | Actions                   |
|                                 |   | + SolusVM MasterSRV.com | 192.168.0.107 | SolusVM Masters GRP | 22       |             | / 💷 🕓                     |
|                                 |   | + web.eznoc.vdzom       | 192.168.0.110 | Web servers         | 22       |             | / 🖪 🕄 🕄                   |
|                                 |   |                         |               |                     |          |             | 1 - 2 / 2                 |
| <ul> <li>INEXECTISIS</li> </ul> |   |                         |               |                     |          |             |                           |

### 2. How to add a Linux server with the public key (global key) of Ezeelogin?

**Step 2(A):** Copy the **public key** (global key) of Ezeelogin from the **GUI** or from backend which is under **/usr/local/etc/ezlogin/id\_key.pub**.

| E Servers                                                                                                    |                 |
|----------------------------------------------------------------------------------------------------|-----------------|
| SSR Public Key 🔮                                                                                                    | 0               |
| ▶ Server Groups                                                                                                    |                 |
| Super Groups AAAAB3NzaC1yc2EAAAADAQABAAACAQDfksCdYEP9pX9JkQHdRjy9YTBg411w8sppB5j3OlM+qzwsQMzOKGMPr68ECzAljsuv3Es5JC6lXualb4ZMXP8 ezlogin                                 | 8TfMEguixo+QKcl |
| ► Sub SSH Users                                                                                                    | ۶.              |
| ► Sub SSH User Maps                                                                                                    |                 |
| <ul> <li>mExec lists</li> </ul>                                                                                                    |                 |
| Import                                                                                                    |                 |
| Global Key                                                                                                    |                 |
| Key Management                                                                                                    |                 |
| E Web Portais                                                                                                    |                 |
| Proot@gateway: ~                                                                                                    | - 🗆 X           |
| bot@gateway:~# cat /usr/local/etc/ezlogin/id_key.pub<br>ch=rca_AAAAP3NzaC1uc2EAAAADAAAAAACAODfkcCdyEp9pY9TkoUdPiu9YEpq411u9cppP5i301M+czu                                | COMPORCMD       |
| 68ECzAIjsuv3Es5JC6IXualb4ZMXP8TfMEquixo+QKcU2VvP2xVQ+17pCc3uKuqjiqM6ROZPq7x1jEajJi                                                                                       | UwJT2QEbr       |
| py0+8Dz9vU6nNin03EhJkEnfBNdoAVgbxAH91y4oQABGD7zgLsP4eaFkLohsblb1kl0LJ9pPX1sRd7iS2w                                                                                       | RZAN0/Qo/       |
| KS8AVtB1URzdUAmK/ESS8o9vyh8fu+6hMC8FMi033Auhbw1Cy8inTzyJ6tzA0078EmRfLrhrAJiexwWf6W                                                                                       | AnB9+Ymzz       |
| 181RjUYJDZ0TRmjEEocz36kHwr+wiwv6uJX0nQgzvu2NGUyn4wyh4f+JZVT5F2EnWOhwAFWo22h53AZfpJ<br>zD4X2i8x5pnugjyZX7gpXt12K0upAUjCX5u0u/pu8uIT61001gZV9m7oojbmK17Mu161uu0cgz/gD6123V | JMYGGHFeD       |
| rSUx22za4TKoW4a7T1TAd6zUzPuVstFWPnt6fFJzxpYdrzMP09GiBJHX3cFUvbkhtb0E9wvMiDw879Frc                                                                                        | aim7.3MOUE      |
| xIGZt 5T6 i OL k9L4 I RnMz 8a 4 R.IAtWV+CacXorrM4C+byGHprers4ToTbxgF2n/oKl Rnys6kg6XRc9w== cz                                                                            | login           |
| ACCHECTCLCHKSHTHIMIZCUINCHEN COUCHCELTITIC DYCIPTCLDTICTDAGEZIT/ CHEDRYDCKGCMACCSW CZ                                                                                    |                 |

#### Step 2(b) Paste the global key inside the authorized\_keys of the user in the remote

server.

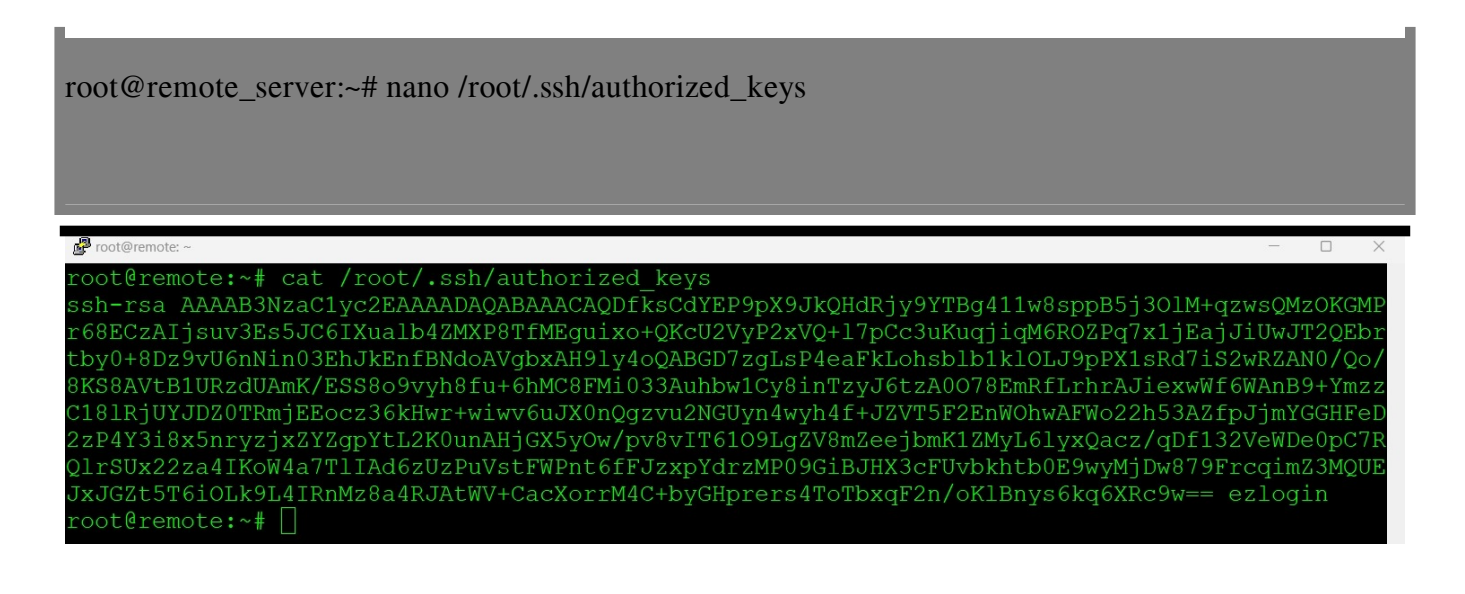

**Step 2(C):** Login to Ezeelogin backend(ezsh) or click on the '<u>Open Web SSH Console</u>' icon to SSH via the browser and access the remote servers as the gateway user.

ssh -p <port\_number> <gateway\_user>@<gateway\_ip>

Example: ssh ezadmin@192.168.0.110

**Related Articles:** 

Add a Linux instance to Ezeelogin

Different key based authentication to remote server

Enable/Disable password or key based authentication

Different types of SSH authentication keys

Online URL: https://www.ezeelogin.com/kb/article/add-a-server-using-ssh-key-pair-in-ezeelogin-259.html